## **Create Contact Information**

*Note: If you have a Contacts/Instructor tab in the left menu, please skip this step.* Log into the course you would like to create an announcement for and find the "+" symbol at the top of the left hand menu. Click **Tool Link**.

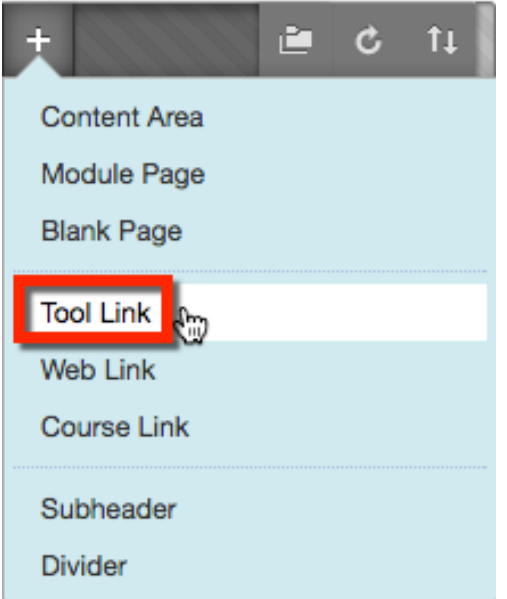

Type an appropriate title of the tool link, make sure Contacts is selected from the dropdown menu, and check **Available to Users**. Once you have filled out all the appropriate fields, click **Submit**.

| +                  |  | e C        | tt 🗄 | Annoi  |       |  |  |
|--------------------|--|------------|------|--------|-------|--|--|
| Add Tool Link      |  |            |      |        |       |  |  |
| 🔆 Name:            |  | Instructor |      |        |       |  |  |
| Туре:              |  | Contacts   |      |        |       |  |  |
| Available to Users |  |            |      |        |       |  |  |
|                    |  |            |      | Cancel | ubmit |  |  |

The new tool link is created. Click on this link to take you to the Contacts home page.

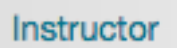

On the Contacts home page, click Create Contact.

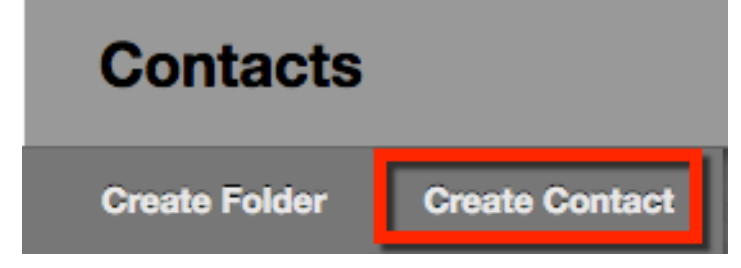

*Blackboard Questions?* Contact the *Center for Online Teaching and Learning* Email: <u>blackboard@govst.edu</u> Phone: (708) 534-4115

Fill out the appropriate fields and provide as much information as you would like to give. Once all is complete, click **Submit**.

| ✤ Indicates a requir | red field.                                     | Cancel       | Submit   |
|----------------------|------------------------------------------------|--------------|----------|
| . Profile Informa    | ation                                          |              |          |
| Provide an email     | address and a title, first name, or last name. |              |          |
| Title                |                                                |              |          |
| First Name           |                                                |              |          |
| Last Name            |                                                |              |          |
| 🔆 Email              | Manhaon - Hege proditions                      |              |          |
| Work Phone           | 19461-1441-9466                                |              |          |
| Office Location      |                                                |              |          |
| *** ·                |                                                |              |          |
| Digital Learning     | Section D1445                                  |              |          |
|                      |                                                | Character co | ount: 30 |
| Office Hours         |                                                |              |          |
| ABC -                |                                                |              |          |
| Monday: 10-2.7       | Duordayy 12-5 Thursdayy 12-5 Fridayy 12-5      |              |          |

You have successfully created your contact information.

| Contacts |          |                |  |  |  |
|----------|----------|----------------|--|--|--|
| Create   | Folder   | Create Contact |  |  |  |
|          |          |                |  |  |  |
| لمتما    | Email    |                |  |  |  |
|          | Work Pl  | none           |  |  |  |
|          |          |                |  |  |  |
|          | Office L | ocation G482   |  |  |  |

Blackboard Questions? Contact the Center for Online Teaching and Learning Email: <u>blackboard@govst.edu</u> Phone: (708) 534-4115